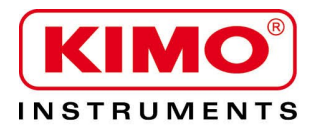

Pression / Température / Humidité / Vitesse d'air / Débit d'air / Combustion / Acoustique

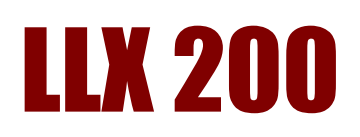

### Logiciel de téléchargement et d'exploitation de données

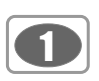

### Table de matières

| I – Introduction                                                   | 2         |
|--------------------------------------------------------------------|-----------|
| II – Installation du logiciel                                      | 2         |
| III – Installation du pilote                                       | 2         |
| IV – Présentation du logiciel                                      | 4         |
| V – Connecter le LX 200                                            | 6         |
| VI – Ouvrir un fichier                                             | 3         |
| VII – Fonctionnement du logiciel                                   | 7         |
| VII 1 – Présentation générale d'un fichier                         | 7         |
| VII 2 – Fichier mode Üniformité                                    | 8         |
| VII 3 – Fichier mode Temporel                                      | 9         |
| VII 4 – Fichier mode Cartographie                                  | 10        |
| VII 5 - Représentation spatiale                                    | 11        |
| VII5-1- Ajouter un éclairage                                       | .14       |
| VII5-2- Ajouter un poste de travail                                | .15       |
| VII5-3- Ajouter une ouverture                                      | .15<br>15 |
| VII5-5- Apercu global                                              | .16       |
| VII 6 - Configuration des documents pour exportation ou impression | 17        |
| VII 6-1 – Exportation                                              | .18       |
| VII 6-2 – Impression                                               | .19       |
| VII / - Formon la tichion                                          |           |
|                                                                    | 19        |

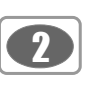

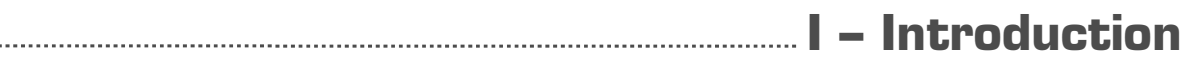

Fourni avec le luxmètre LX200, LLX200 est un logiciel de paramétrage, récupération et exploitation des données stockées dans la mémoire sauvegardée de l'appareil.

Simple d'utilisation, il nécessite un apprentissage des plus réduit et permet une gestion immédiate des données.

### Ces principales fonctions :

- Visualisation et résultats des différents mode de mesure : Uniformité Temporel Cartographie.
- Cartographie de l'éclairement avec nuances colorés d'un poste de travail (installations sportives).
- Suivi de l'évolution temporelle d'éclairement d'un poste de travail ou d'un trajet.
- Mise en forme et édition de rapport de mesure.
- Récupération des données et création de fichiers au format texte.
- Fonction zoom pour l'étude plus précise d'une période.

### II – Installation du logiciel

1. Il faut avoir les droits nécessaires. Si ce n'est pas le cas, contacter l'administrateur.

2. Insérer le CD-ROM. Le programme d'installation démarre automatiquement.

**Remarque** : si le programme d'installation ne démarre pas automatiquement, aller dans poste de travail ou l'explorateur windows et double-cliquer sur LLX200.

3. Suivre les instructions à l'écran.

**Remarque** : En fonction des logiciels présents ou pas sur l'ordinateur (notamment NET Framework), le temps d'attente peut être non négligeable – Patientez.

4. Redémarrer l'ordinateur.

Il est fortement recommandé de redémarrer l'ordinateur à la fin de l'installation. N'oubliez pas d'enregistrer et de fermer tous les autres programmes en cours d'utilisation avant de cliquer sur TERMINER.

5. Le logiciel est maintenant installé, l'icône LLX200 est présent sur le bureau

Connecter l'appareil à l'ordinateur par l'intermédiaire du cordon USB fourni.
 Appuyer sur la touche « écran » jusqu'à l'obtention de l'écran PC –Pictogramme de l'appareil

3. Appuyer sur la touche pictogramme USB ● ← →

L'ordinateur détecte le **LLX200** et propose d'installer le driver USB spécifique à partir de « **Assistant matériel détecté** » de Windows.

4. Suivre les instructions inscrites à l'écran, cliquer sur "Suivant" puis sur "Terminer" pour valider l'installation.

Suivre les instructions habituelles à l'écran pour l'installation d'un pilote.

### 1. Connecter l'appareil à l'ordinateur par l'intermédiaire du cordon USB fourni.

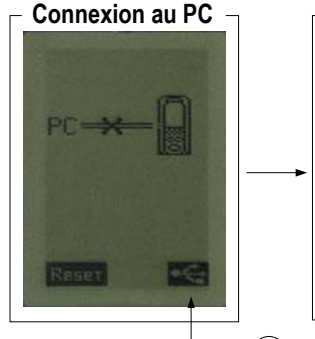

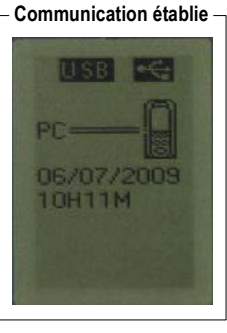

Appuyer sur la touche (3)

### Exemples : Assistant matériel détecté

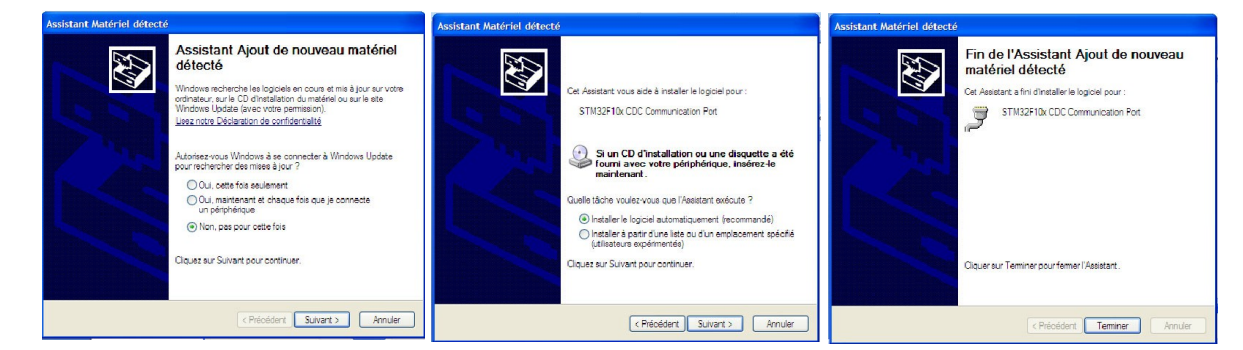

**LSL200** peut maintenant dialoguer avec le LLX200 et recevoir les fichiers de mesure. Voir figure « **Communication établie** ».

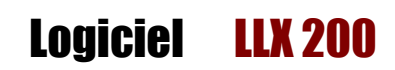

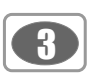

### IV – Présentation du logiciel

Ouvrir le logiciel en double cliquant sur l'icône **LLX200**. La fenêtre d'accueil du **LLX200** s'ouvre avec sa barre d'outils :

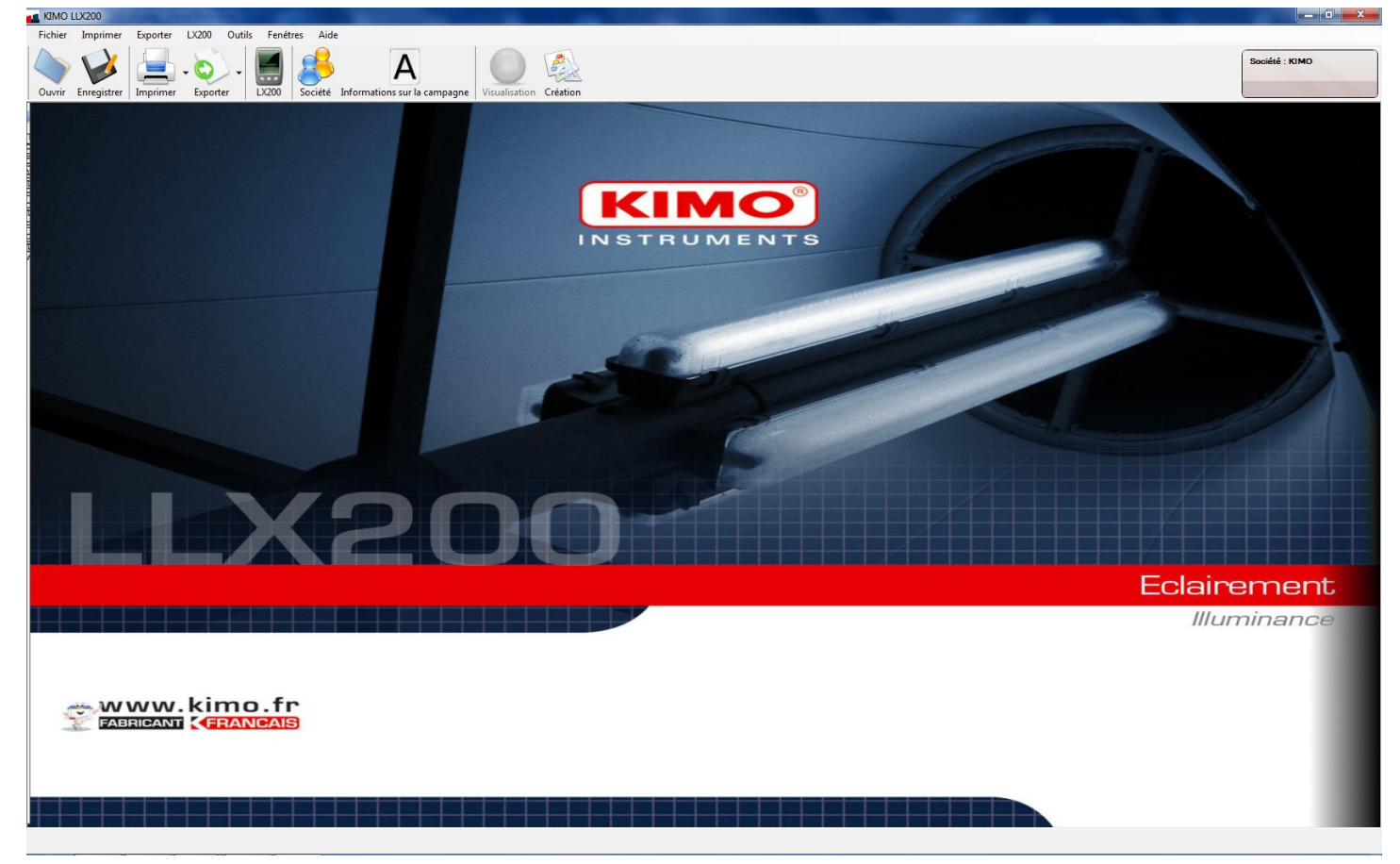

Page d'accueil

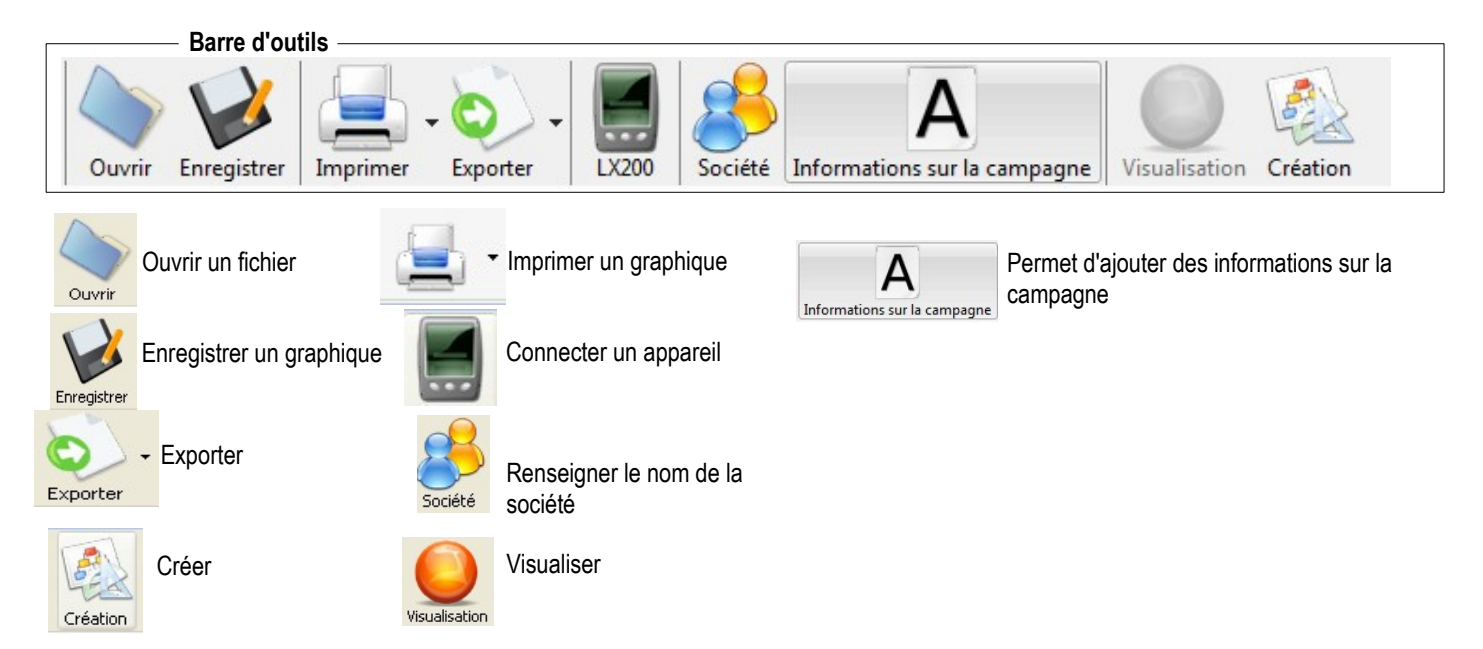

Seuls les boutons Ouvrir un fichier et Connecter un appareil sont actifs lors de l'ouverture du logiciel.

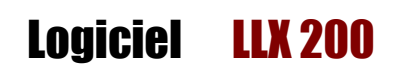

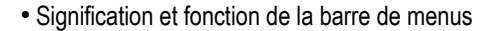

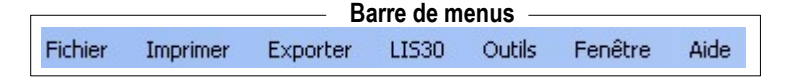

\_ Menu Fichier

| Fich | ier      | Imprimer                       | Exporter     | LX200 |
|------|----------|--------------------------------|--------------|-------|
| 4    | Ou<br>Im | vrir un relev<br>oorter un rel | é Ctr<br>evé | 1+0   |
| 2    | Eni      | registrer<br>registrer sou     | s            |       |
| ×    | Fei      | mer                            |              |       |
| 0    | Qu       | itter                          |              |       |

- Ouvrir : permet de choisir un relevé enregistré sur l'ordinateur, au format .ldu, .ldc ou ldt.
- Enregistrer / Enregistrer sous... : permet d'enregistrer le fichier ouvert.
- Fermer : ferme le relevé en cours.
- Quitter : quitte le programme.

### Menu Imprimer

| Imprimer            | Exporter | LX200 | C |  |
|---------------------|----------|-------|---|--|
| Tableau des valeurs |          |       |   |  |
| Rapport             |          |       |   |  |

Tableau des valeurs : imprime uniquement la page de garde et les valeurs du graphique en cours.
Rapport : imprime un rapport selon la configuration utilisateur.

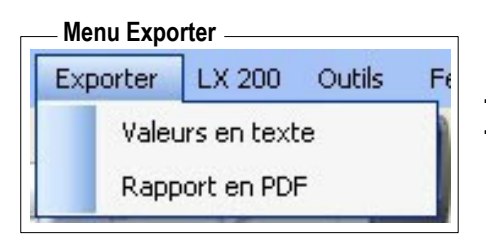

Valeurs en texte : exporte les valeurs du tableau en format .txt
Rapport en pdf : exporte le rapport en format .pdf

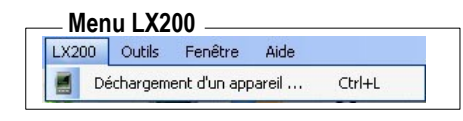

- Déchargement d'un appareil : permet d'ouvrir la fenêtre de déchargement d'un appareil

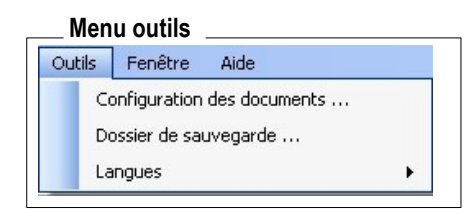

- Configuration des documents : permet de renseigner l'en-tête et le pied de page des documents à imprimer ou à exporter
- Dossier de sauvegarde : permet de modifier l'emplacement où sont enregistrés les différents relevés
- Langues : permet de choisir la langue de l'interface d'utilisation : anglais ou français

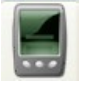

- 1. Brancher l'appareil au câble USB relié au PC et cliquer sur l'icône pour lancer une recherche d'identification.
- 2. La fenêtre de connexion apparaît. Voir figure « Connexion ».
- 3. Procéder à la connexion automatique en cliquant sur Connexion automatique En cas d'échec, sélectionner un port (ex : COM1) dans la liste déroulante de la zone « Connexion sur le port », puis cliquer sur Connexion sur le port connexion sur le port »

.....

En cas d'échec, réitérer l'opération en choisissant un autre port (ou pour les avertis rechercher dans Windows le port occupé par le LX200: Chemin : Système –Propriétés système - matériels – gestionnaire de périphériques – ports ) jusqu'à l'obtention de la connexion.

4. Lorsque la connexion est établie, l'opérateur peut :

- Remettre à l'heure l'horloge du luxmètre **LX200** en cliquant sur le pictogramme « Pendule ».

Attendre quelques instants puis constater la correction sur l'appareil. Remarque : les informations date-heure, inscrites dans la zone : « Heure Appareil » n'évoluent pas, elles indiquent simplement que la modification a eu lieu à ce moment là.

- Transférer les données présentes dans **LLX200** en cliquant sur le bouton « Enregistrer une campagne » ou « Enregistrer puis afficher les campagnes » La fenêtre d'identification de la campagne s'ouvre.

Personnaliser la fin des noms des fichiers ou bien « valider » directement.

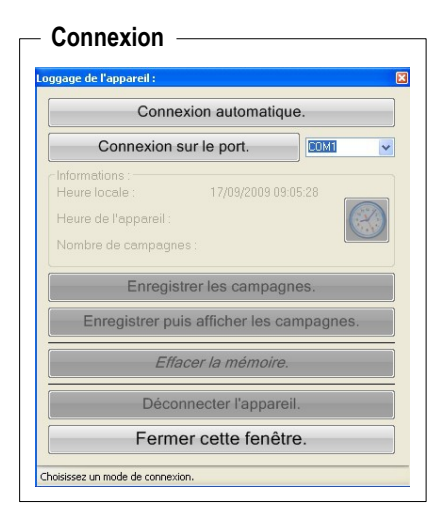

### - Connexion établie

...V - Connecter le LX 200

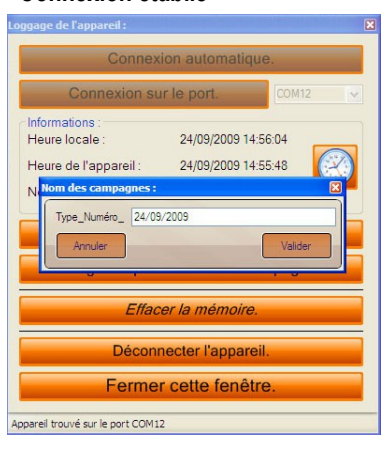

### Liste des campagnes

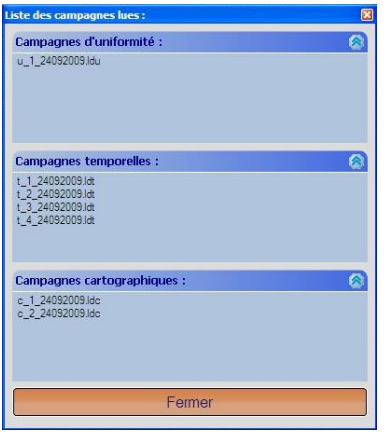

Dans ce cas les fichiers se présenteront pour information dans le répertoire comme ci-contre :

Fermer la fenêtre ou accéder directement au fichier en double cliquant dessus

- 5. Une fois l'enregistrement terminé, l'opérateur peut :
  - Effacer la mémoire de l'appareil..
  - Déconnecter l'appareil.
  - Fermer la fenêtre.

6

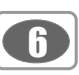

Plusieurs possibilités permettent l'ouverture d'un fichier :

Directement, lors du transfert des fichiers de l'appareil vers le PC : • Double-cliquer sur le fichier concerné.

.....

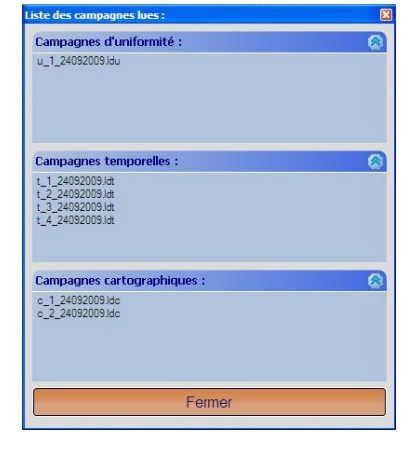

... VI – Ouvrir un fichier

A partir de l'explorateur du logiciel qui est accessible sur la partie gauche de l'écran :

• Double-cliquer sur un fichier pour l'ouvrir.

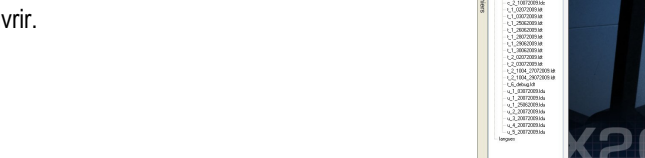

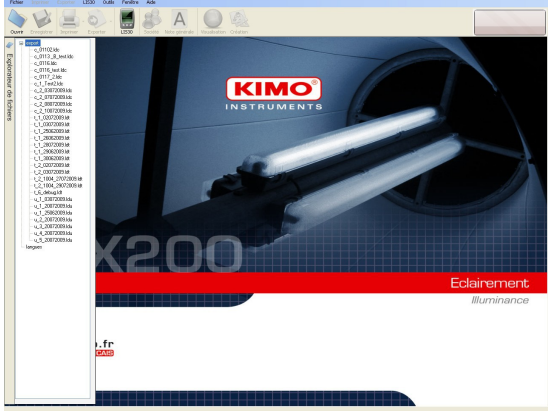

On peut, à partir de l'explorateur, ouvrir plusieurs fichiers. Ils sont repérés par des onglets situés en bas de l'écran.

Le choix d'affichage à l'écran ou la fermeture du fichier se fait par l'intermédiaire de ces onglet.

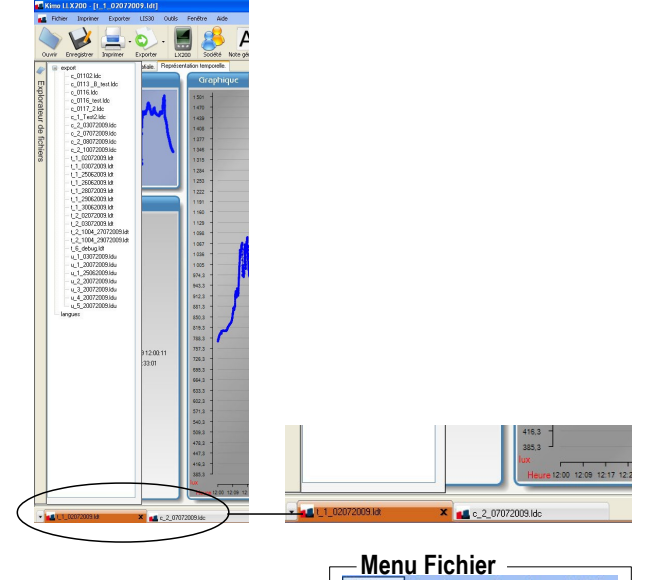

Enfin, il est possible d'ouvrir un fichier avec le bouton « Ouvrir un

relevé »

Ouvrir

ou aller dans Fichier > Ouvrir un relevé.

### Fichier Imprimer Exporter LX200 Fichier Imprimer Exporter LX200 Ouvrir un relevé ... Ctrl+O Importer un relevé ... Enregistrer Enregistrer sous ... Fermer Outrier Quitter Outrier

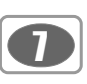

### VII – Fonctionnement du logiciel

### VII 1 – Présentation générale d'un fichier

Pour les trois modes de mesure, UNIFORMITE - TEMPOREL - CARTOGRAPHIE, la zone de gauche à l'écran indique les résultats généraux :

- Éclairement maximum
- Éclairement minimum
- Éclairement moyen
- Uniformité 1 : min / moyen
- Uniformité 2 : min / max
- Durée de la mesure
- Dimensions de l'espace

Les particularités :

### **UNIFORMITE :**

Une zone quadrillée permet de dessiner une représentation spatiale des éléments présents dans l'espace de mesure :

- éclairage
- poste de travail, bureau
- meubles
- ouvertures

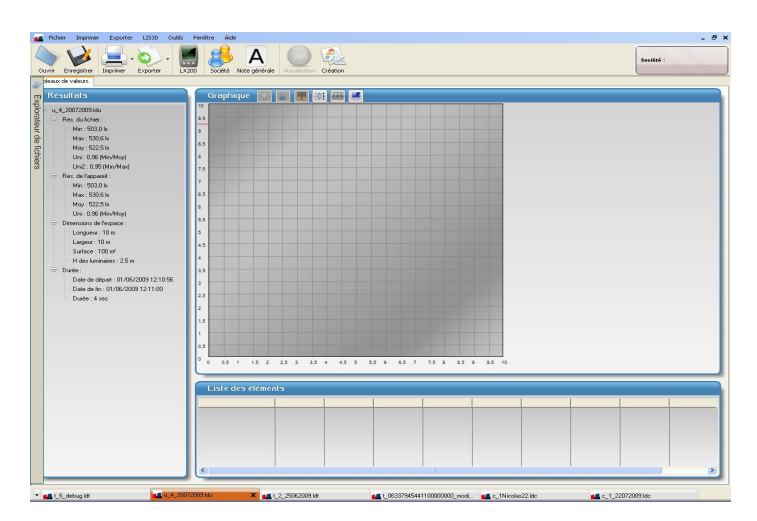

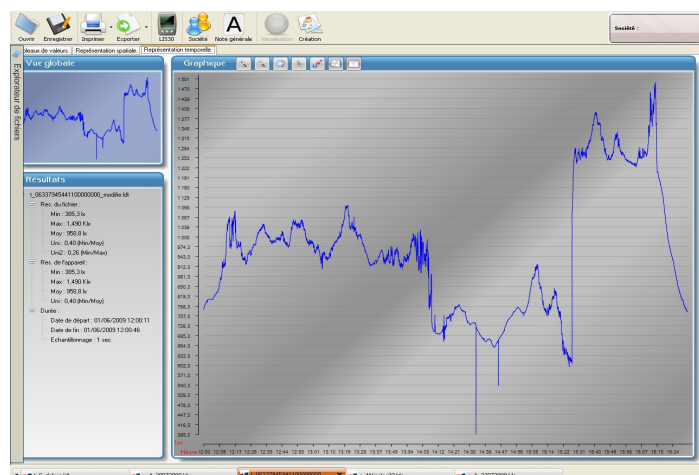

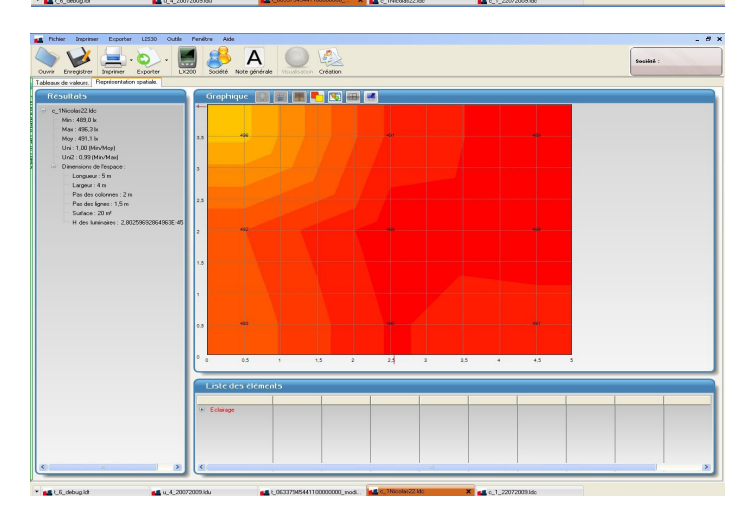

### TEMPOREL

La zone de droite visualise l'évolution temporelle de l'éclairement . La zone quadrillée pour la représentation spatiale des éléments est également accessible. Onglet : « Représentation spatiale »

### CARTOGRAPHIE :

Une cartographie colorée des niveaux d'éclairement renseigne l'utilisateur sur la dispersion de l'éclairement dans l'espace de mesure. La représentation spatiale des éléments s'effectue en superposé sur la cartographie.

### VII 2 - Fichier mode Uniformité

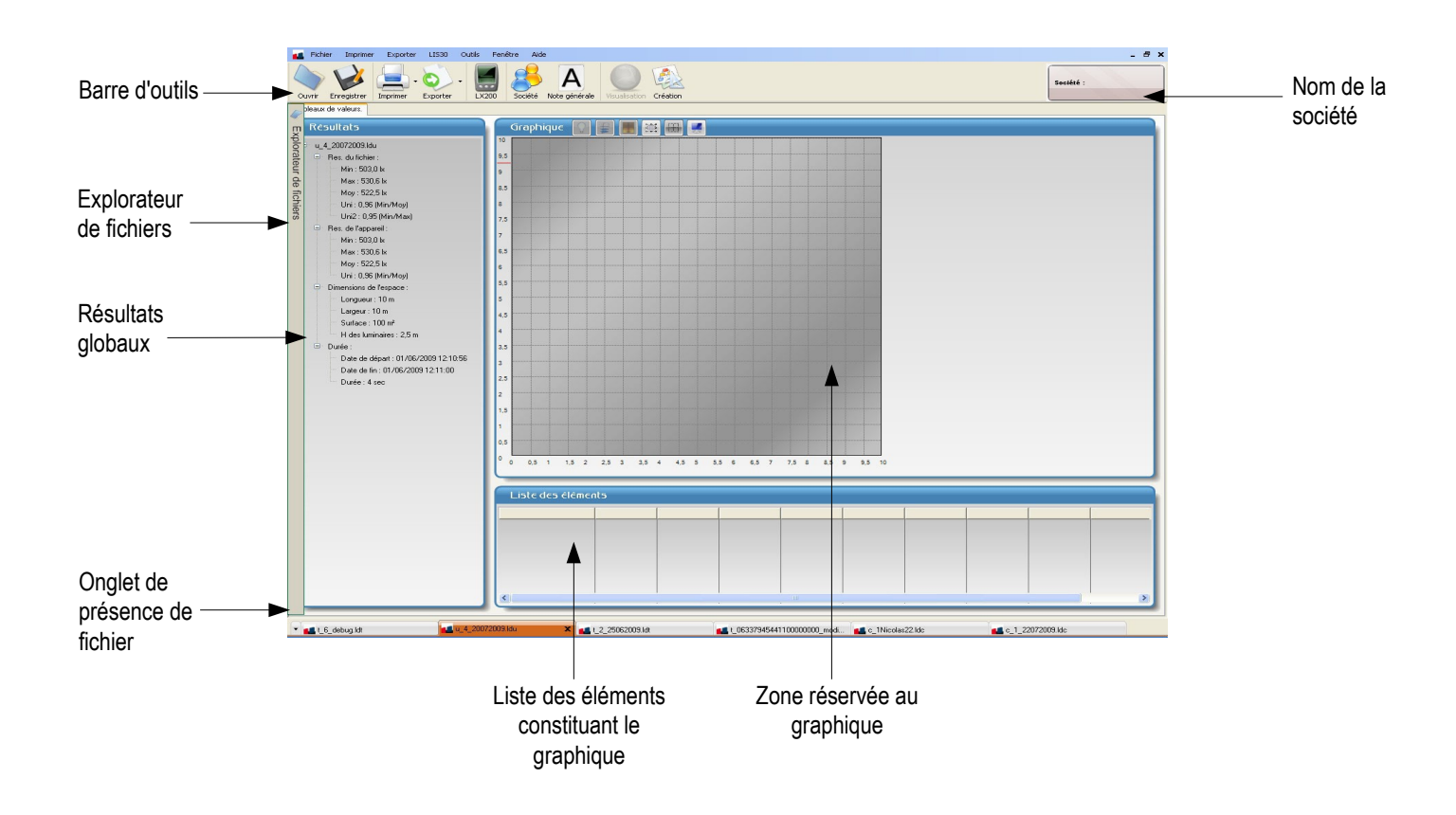

Le cadre Résultat affichent les informations générales concernant la totalité de la campagne :

- Valeur minimum relevée
- Valeur maximum relevée
- Moyenne
- Uniformité 1 : min / moy
- Uniformité 2 min / max
- Dimensions du local / espace de mesure
- Dates de début et de fin de campagne

### Résultats globaux :

On distingue deux types de résultats, ceux transférés par le **LX200** et ceux calculés par le logiciel. Une légère différence peut apparaître. Le logiciel calcule ici en complément « **l'uniformité 2** » qui correspond au rapport de la valeur minimum sur la valeur maximum.

Les dimensions du local ou de l'espace sont modifiables lors du traitement du fichier.

### Graphique :

L'organisation matérielle de l'espace de mesure peut être représentée en zone « **Graphique** ». Les éléments dessinées seront répertoriés en zone « **Liste des éléments** ».

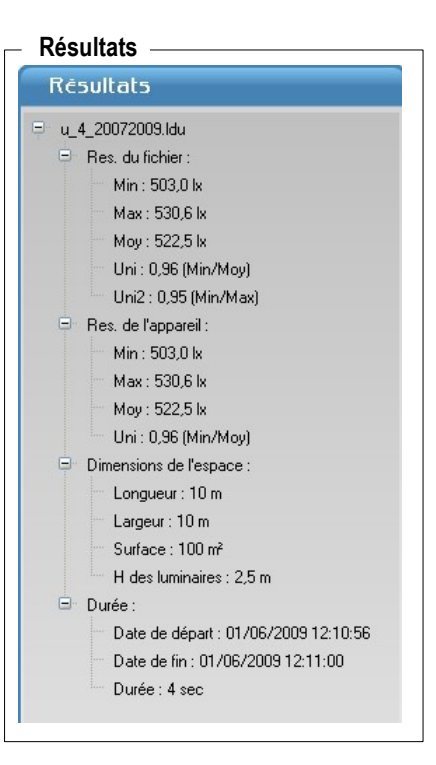

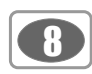

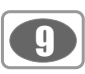

### VII 3 - Fichier mode Temporel

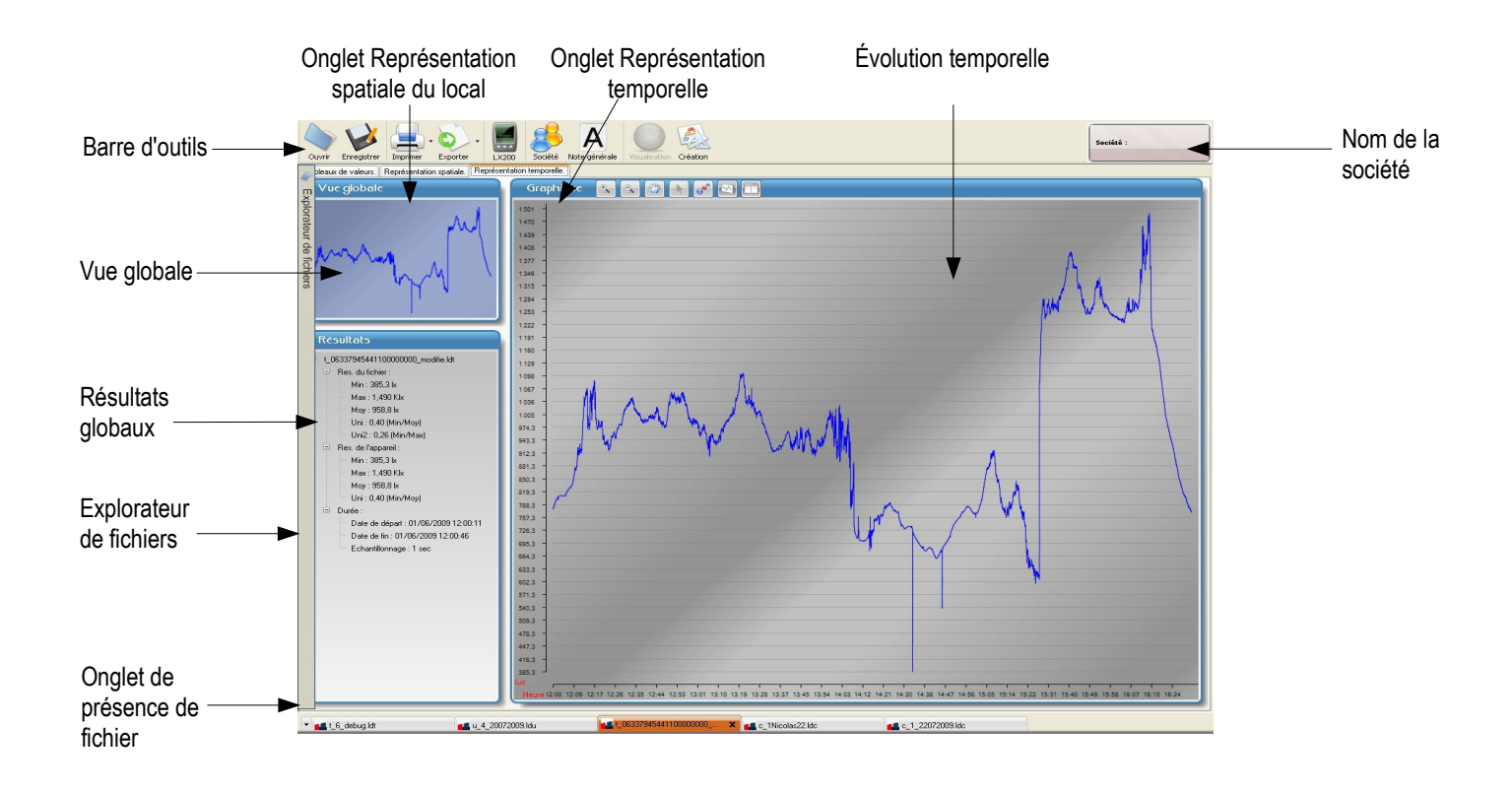

Le cadre Résultat affichent les informations générales concernant la totalité de la campagne :

- Valeur minimum relevée
- Valeur maximum relevée
- Moyenne
- Uniformité 1 : min / moy
- Uniformité 2 min / max
- Dimensions du local / espace de mesure
- Dates de début et de fin de campagne
- Cadence d'échantillonnage

### Résultats globaux :

On distingue deux types de résultats, ceux transférés par le **LX200** et ceux calculés par le logiciel. Une légère différence peut apparaître. Le logiciel calcule ici en complément « **l'uniformité 2** » qui correspond au rapport de la valeur minimum sur la valeur maximum.

### Différence provenant du mode calcul :

Le logiciel détermine la moyenne, le minimum et le maximum, l'uniformité 1 et l'uniformité 2 à partir de données stockées par le **LX200** à la cadence d'échantillonnage (variable de 1s à 600s) alors que l'appareil calcule ces mêmes paramètres à la cadence figée de 2 fois par seconde. Ces résultats sont transmis au logiciel pour affichage.

Cette disposition permet lors d'une valeur d'échantillonnage élevée (ex : 1 point chaque 30 s) de mémoriser plus précisément les valeurs maximales ou minimales de l'éclairement.

### Résultats Résultats t\_06337945441100000000\_modifie.ldt 😑 Res. du fichier : Min : 385,3 lx Max : 1,490 Klx Moy: 958,8 lx Uni : 0,40 (Min/Moy) Uni2 : 0,26 (Min/Max) Res. de l'appareil : Min : 385.3 lx Max: 1,490 Klx Moy : 958,8 lx Uni: 0,40 (Min/Moy) Durée : Date de départ : 01/06/2009 12:00:11 Date de fin : 01/06/2009 16:33:01 Echantillonnage : 1 sec

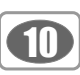

### Manipulation du graphique :

A partir de la barre d'outil suivante, plusieurs actions sont possibles sur le graphique :

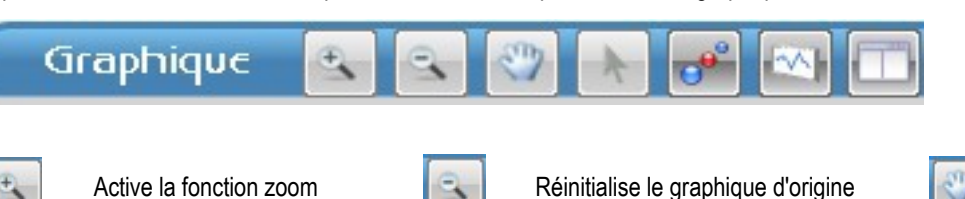

Déplace latéralement le graphique

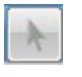

L'outil flèche permet de cliquer sur un point du graphique pour afficher la date/heure et la valeur du point. La totalité de la courbe peut être parcourue avec la souris, clic gauche maintenu.

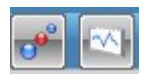

### Modifie le tracé :

- par suppression de point : affichage seul de la courbe - par suppression de la courbe : affichage seul des points

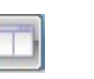

Élargi le graphique à la totalité de l'écran. Suppression du cadre des résultats.

### Le logiciel permet d'afficher des zones très précises du graphique :

Pour cela, utiliser la loupe marquée d'un signe + :

- Cliquer à l'endroit souhaité du début du zoom et rester cliqué.
- Glisser la souris jusqu'à la fin de la période zoomée.

Lors d'un zoom, le bandeau graphique affiche à droite des

icônes les résultats de la période zoomée :

- Relâcher le bouton de la souris.
- Déplacer latéralement le graphique si nécessaire avec la main.

La vue globale permet d'avoir toujours une vision de la totalité de la campagne. La zone bleue indique la période affichée.

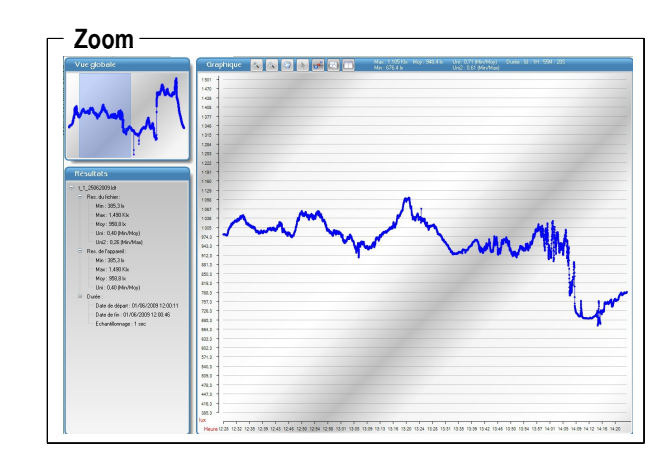

### Résultat sélection -

| Max : 1,105 Klx - Moy : 948,4 lx<br>Min : 676,4 lx | Uni : 0,71 (Min/Moy)<br>Uni2 : 0,61 (Min/Max) | Durée : 0J : 1H : 55M : 209 |
|----------------------------------------------------|-----------------------------------------------|-----------------------------|
|----------------------------------------------------|-----------------------------------------------|-----------------------------|

## Tableau des valeurs Tobleau des valeurs Common Statution 0.766/2000 13.221 946,7 0.766/2000 13.221 946,7 0.766/2000 13.221 946,7 0.766/2000 13.221 946,7 0.766/2000 13.221 946,7 0.766/2000 13.221 946,7 0.766/2000 13.221 946,7 0.766/2000 13.221 946,5 0.766/2000 13.221 946,5 0.766/2000 13.222 946,5 0.766/2000 13.222 946,5 0.766/2000 13.222 946,2 0.766/2000 13.222 946,2 0.766/2000 13.222 946,2 0.766/2000 13.222 946,2 0.766/2000 13.222 946,2 0.766/2000 13.222 946,2 0.766/2000 13.222 946,2 0.766/2000 13.222 946,2 0.766/2000 13.222 946,2 0.766/2000 13.222 946,3 0.766/2000 13.222 946,3 0.766/2000 13.222 946,3 0.766/2000 13.22 946,3 0.766/2000 13.22 946,3 0.766/2000 13.22 946,3 0.766/2000 13.22 946,3 0.766/2000 13.22 946,3 0.766/2000 13.22 946,3 0.766/2000 13.22 946,3 0.766/2000 13.22 945,3 0.766/

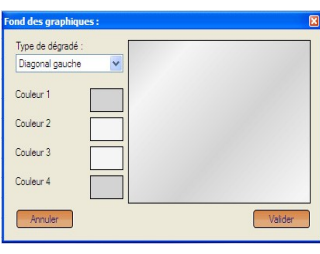

Onglet Tableau des valeurs :

La liste complète des valeurs est fournie dans ce tableau. Pour apporter des modifications ou commentaires :

- Cliquer une fois sur la zone « Valeur » pour la changer si elle paraît erroné ou pour effectuer une simulation.
- Cliquer une fois sur la zone « **Commentaires** » pour inscrire une annotation qui apparaîtra dans les exportations au format pdf ou texte.

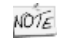

Un double clic sur le graphique affiche la fenêtre de configuration des couleurs du fond de graphique.

0

### VII 4 - Fichier mode Cartographie

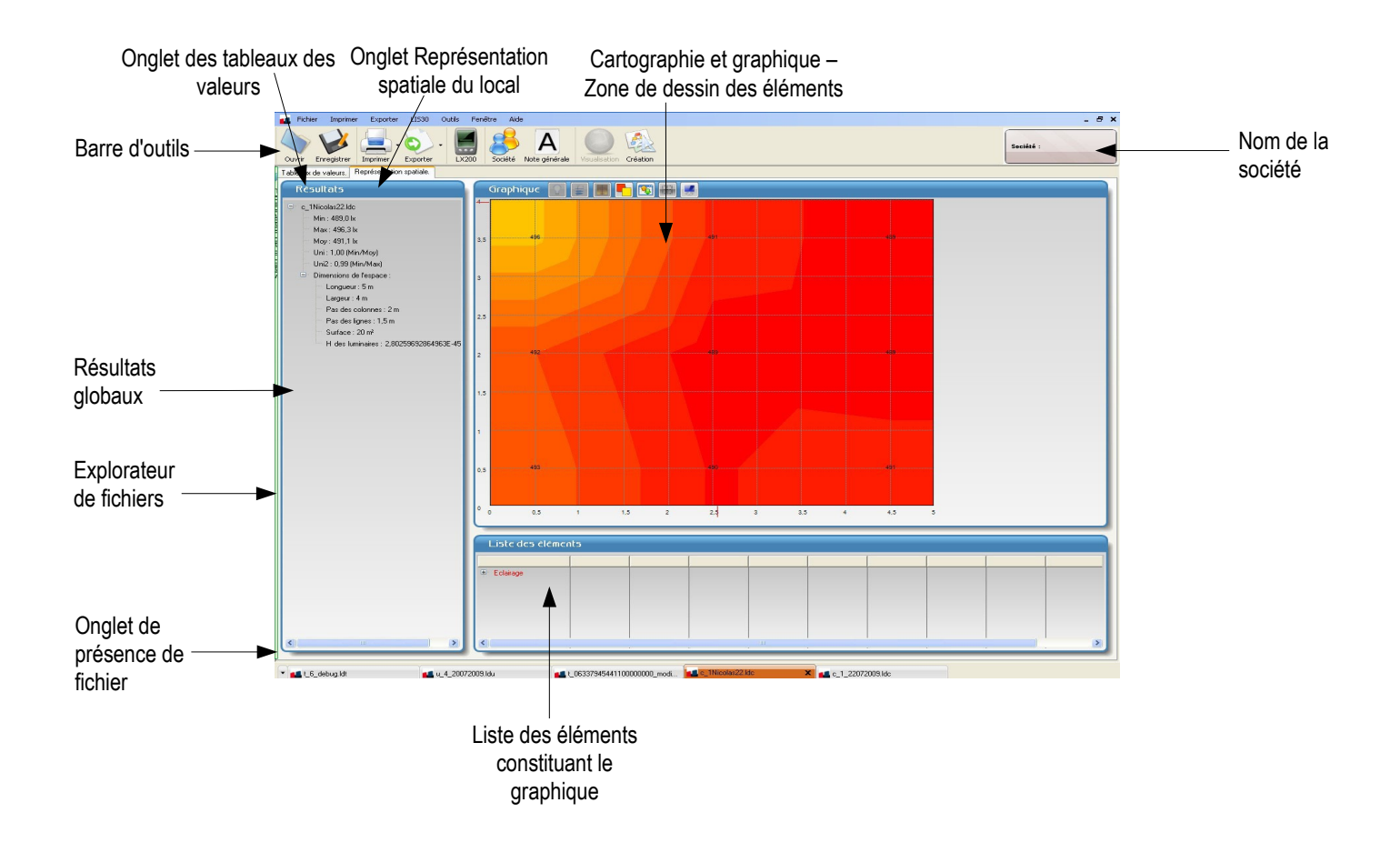

Le cadre Résultat affichent les informations générales concernant la totalité de la campagne :

- Valeur minimum relevée
- Valeur maximum relevée
- Moyenne
- Uniformité 1 : min / moy
- Uniformité 2 min / max
- Dimensions du local / espace de mesure
- Dimensions du local de mesure fournies par le LX200

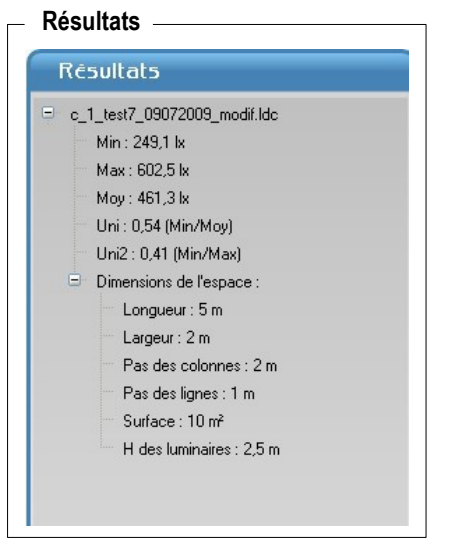

### Création du graphique :

A partir de la barre d'outil suivante, plusieurs actions sont possibles sur le graphique :

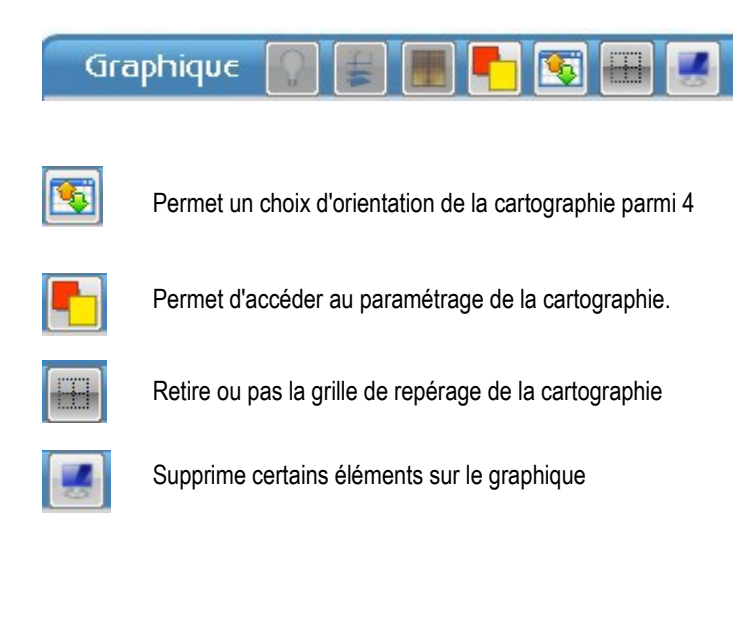

Orientation de la cartographie :

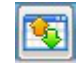

Afin de représenter correctement à l'écran l'orientation du local ou de l'espace de mesure, il est nécessaire de renseigner la base de départ du relevé de mesure, ainsi que le sens d'avancement. Cette disposition est en concordance avec la procédure décrite dans la notice du **LX200**.

• Cliquer sur la flèche correspondante.

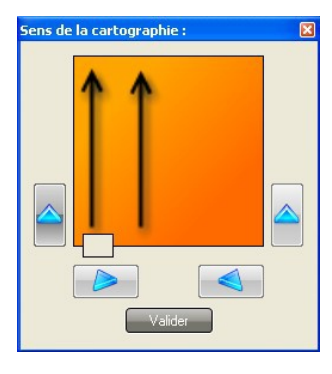

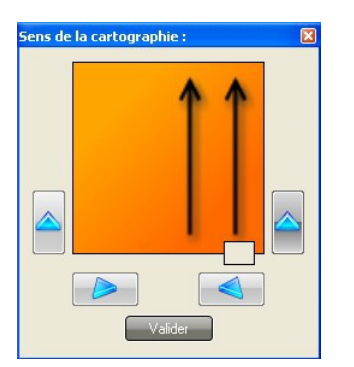

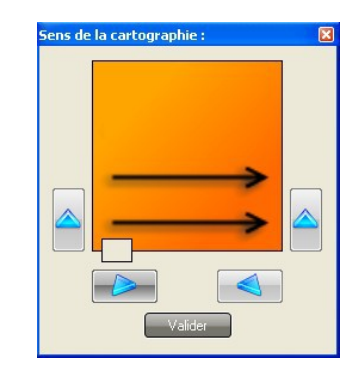

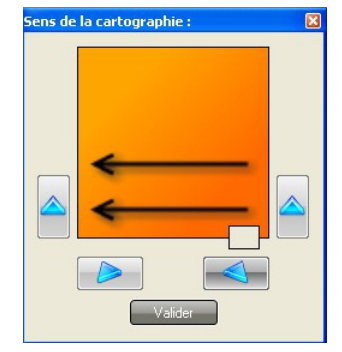

### - Tableau des valeurs

|   | Colonne | Point | Valeur | Commentaires | Non valeu |
|---|---------|-------|--------|--------------|-----------|
| • | 1       | 1     | 430,1  |              |           |
|   | 1       | 2     | 629,4  |              |           |
|   | 1       | 3     | 505    |              | 505       |
|   | 1       | 4     | 344,7  |              |           |
|   | 2       | 1     | 411,7  |              |           |
|   | 2       | 2     | 339,7  |              |           |
|   | 2       | 3     | 542,2  |              |           |
|   | 2       | 4     | 682,3  |              |           |
|   | 3       | 1     | 969,5  |              |           |
|   | 3       | 2     | 536,9  |              |           |
|   | 3       | 3     | 443,4  |              |           |
|   | 3       | 4     | 434.7  |              |           |

### Onglet Tableau des valeurs :

La liste complète des valeurs est fournie dans ce tableau. Elle est complétée par la liste des « **non valeur** » proposées par le logiciel qui apparaissent surlignées.

- Cliquer une fois sur la zone « non valeur » pour la changer si elle paraît erroné ou pour effectuer une simulation. Il est possible d'entrer une valeur négative (par exemple -1), ce qui permet de ne pas prendre en compte la valeur (exemple : présence d'un pilier dans la pièce).
- Cliquer une fois sur la zone « **Commentaires** » pour inscrire une annotation qui apparaîtra dans les exportations au format pdf ou texte.

Paramétrage de la cartographie :

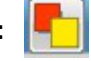

A partir de l'icône

- Renseigner la hauteur de l'éclairage du local
- Choisir le mode de représentation graphique, « Dégradé » ou « Paliers personnalisés ».

### Mode « Dégradé »

Le principe reprend celui des courbes de même intensité lumineuse ou « isolux ». Il est étendu à une représentation plus visuelle de zones à colorations variables en fonction des niveaux d'éclairement.

Le logiciel propose systématiquement un pas adapté à la dynamique des niveaux d'éclairement

- Cliquer dans la zone « Pas » pour modifier la valeur
- Cliquer sur les pavés couleur et choisir les couleurs

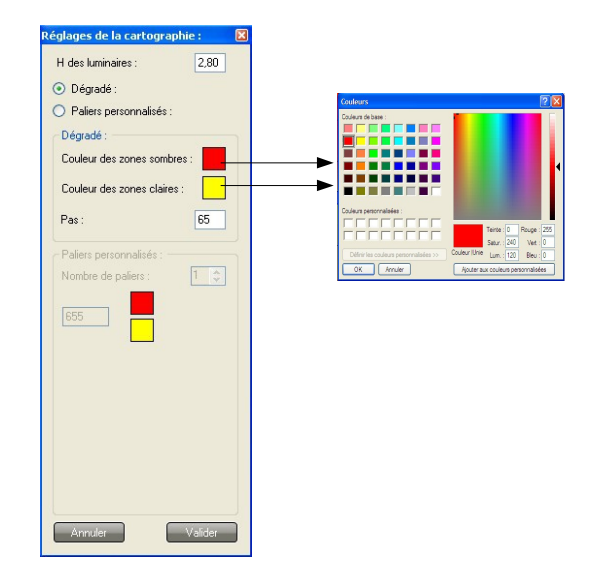

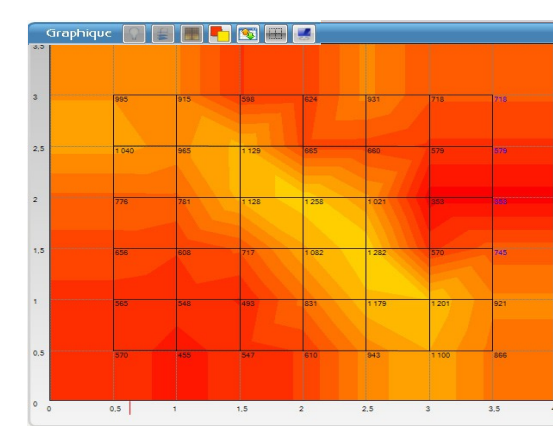

### Mode « Paliers personnalisés »

Ce mode permet l'identification de zones à éclairement contrôlé. La coloration intervient pour des niveaux limites d'éclairement. Le logiciel propose systématiquement 2 zones en fonction des niveaux .

Pour modifier ou étendre à plusieurs zones (3 par exemple) :

- Modifier le « Nombre de paliers ».
- Choisir les valeurs limites de séparation des couleurs
- Choisir les couleurs en cliquant sur les pavés

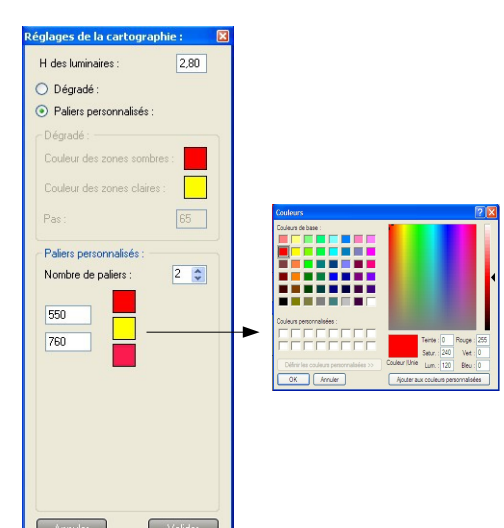

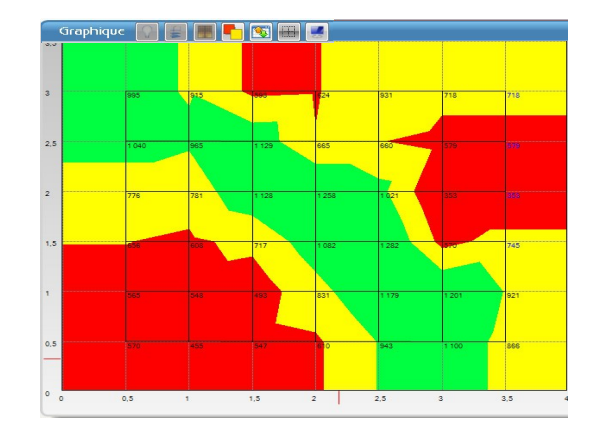

### 13

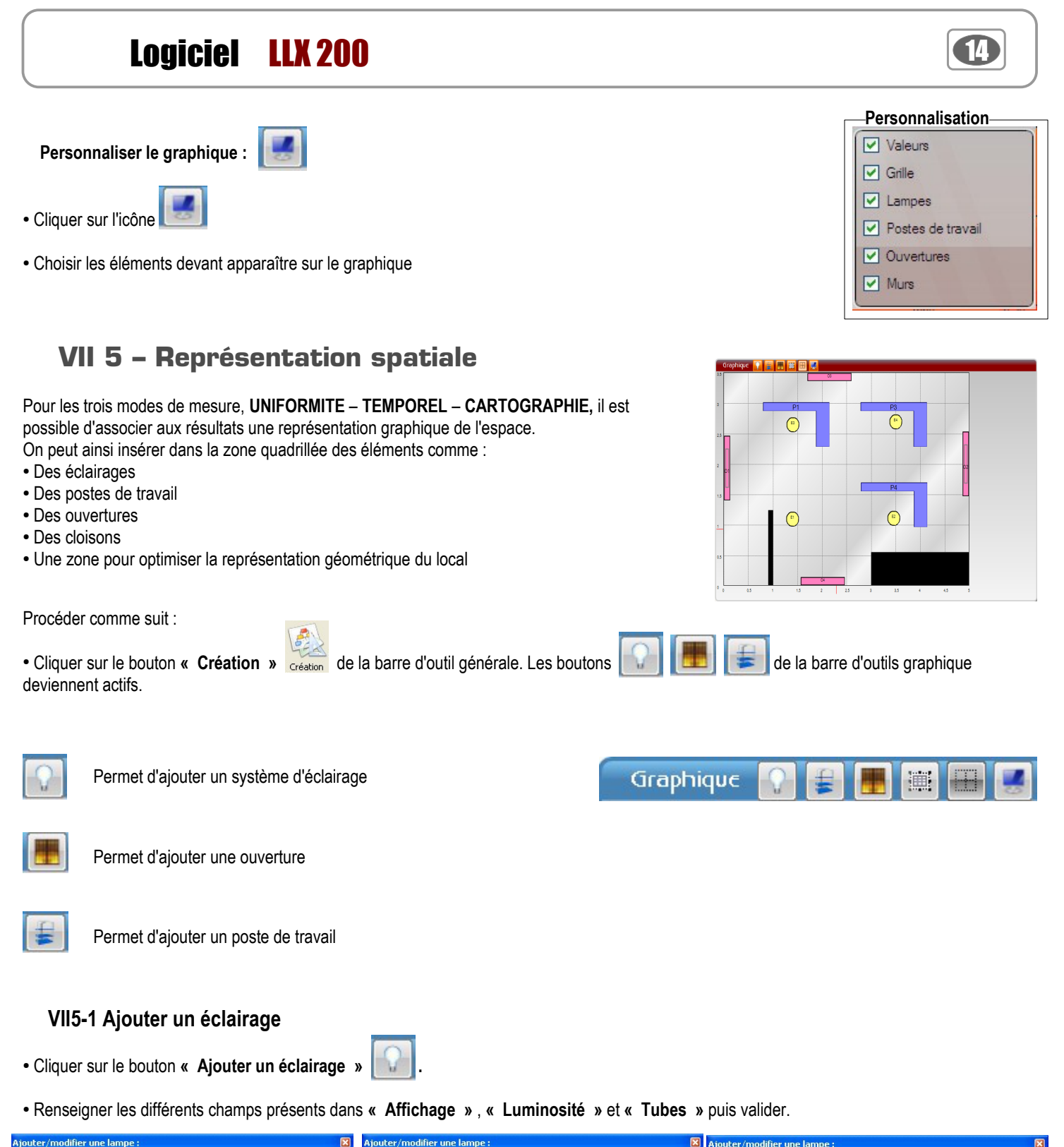

|            | Ronde     Rectangulaire            |            | Type de luminaire :                | Γ |            | Type de tube/ampoule :        |
|------------|------------------------------------|------------|------------------------------------|---|------------|-------------------------------|
| Affichage  | Afficher le nom.     Description : | Affichage  | Fabricant :                        |   | Affichage  | Fabricant :                   |
|            |                                    |            | Rendement (Lm/W) :                 |   |            | Puissance (W) :               |
|            | Arrière-plan transparent.          |            |                                    |   |            | Temperature de couleur ( K) : |
| Luminaires |                                    | Luminaires | Nombre de tubes/ampoules :         |   | Luminaires |                               |
|            | Couleur de fond :                  |            | Nombre de tubes/ampoules allumés : |   |            | Flux lumineux (Lm) :          |
|            | Er                                 |            | Flux lumineux (Lm) :               |   | _          | Efficacité lumineuse (Lm/W) : |
| Tubes      |                                    | lubes      |                                    |   | lubes      | Durée de vie (heures) :       |
| Annuler    | Valider                            | Annuler    | Valider                            |   | Annuler    | Valider                       |

Après avoir validé les renseignement, le luminaire se positionne en haut à gauche de la représentation spatiale. Avec le clic gauche de la souris, il est possible de :

- ajuster sa taille.
- le déplacer et le positionner correctement sur la grille.

### VII5-2 Ajouter un poste de travail

- Cliquer sur le bouton « Ajouter un poste de travail »
- Choisir : rectangulaire ou angulaire
- Renseigner le champ description
- Choisir l'orientation du poste
- Définir une couleur

**Remarque :** cocher de préférence « **Arrière plan transparent** » afin de pouvoir lire par transparence les valeurs d'éclairement présentes en mode **Cartographie**.

Après avoir validé, le poste de travail se positionne en haut à gauche de la représentation spatiale. Avec le clic gauche de la souris, il est possible de :

- ajuster sa taille.
- le déplacer et le positionner correctement sur la grille.

### VII5-3 Ajouter une ouverture

- Cliquer sur le bouton « Ajouter une ouverture »
- Choisir : porte, mur ou fenêtre
- · Cocher ou décocher « Afficher le nom »
- Renseigner le champ description
- Définir une couleur

**Remarque :** cocher de préférence « **Arrière plan transparent** » afin de pouvoir lire par transparence les valeurs d'éclairement présentes en mode **Cartographie**.

Après avoir validé, l'objet se positionne en haut à gauche de la représentation spatiale. Avec le clic gauche de la souris, il est possible de :

• ajuster sa taille.

• le déplacer et le positionner correctement sur la grille.

### VII5-4 Intervenir sur un élément

Il est possible de modifier, copier, supprimer un élément. Pour cela :

- Sélectionner l'élément en cliquant avec le bouton gauche de la souris.
- Cliquer avec le bouton droit pour faire apparaître le menu
- Choisir l'intervention

Ajout luminaire

# Ajoute Poste de travail

### Ajout Poste de travail

| Type d'élément :                       | <ul> <li>Porte</li> <li>Mur</li> <li>Fenêtre</li> </ul> |
|----------------------------------------|---------------------------------------------------------|
| Afficher le nor<br>Description :       | m.                                                      |
|                                        |                                                         |
|                                        |                                                         |
| Arrière-plan tr.<br>Opacité de l'objet | ansparent.<br>:: 50                                     |
|                                        | -                                                       |
|                                        |                                                         |
| Couleur de fond :                      |                                                         |
| Couleur de fond :                      |                                                         |
| Couleur de fond :                      | Ex                                                      |
| Couleur de fond :                      | Ex                                                      |

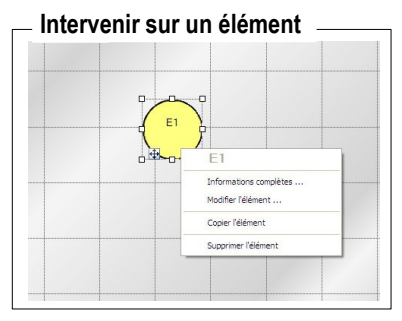

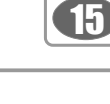

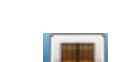

### VII5-5 Aperçu global

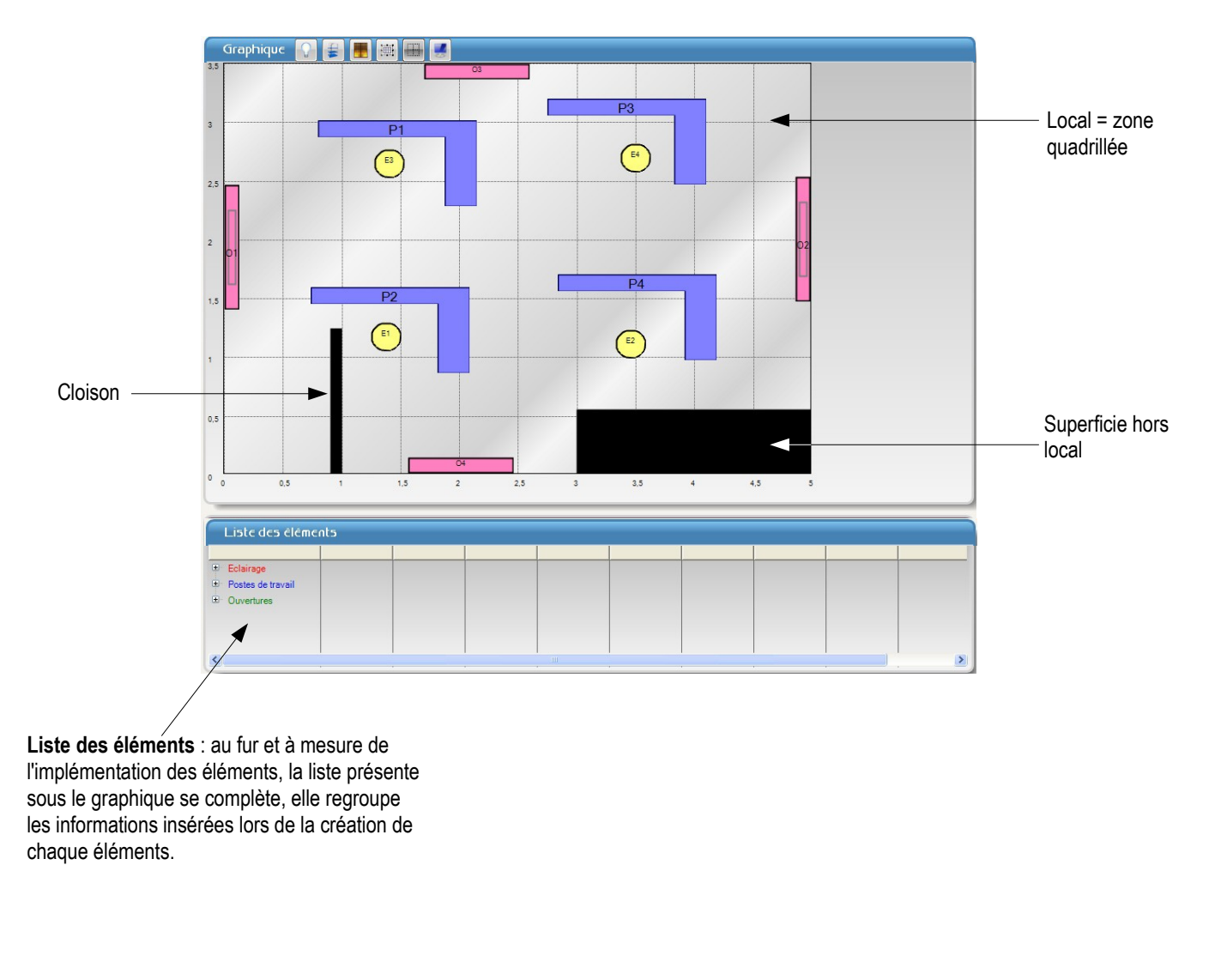

Ne pas oublier d'enregistrer le fichier modifié avec une appellation différente du fichier d'origine. Pour enregistre, cliquer sur « **Fichier** » puis sur « **Enregistrer sous** » ou cliquer sur le bouton

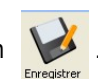

Il est possible de personnaliser le graphique et supprimer certains éléments, par exemple la grille ou les ouvertures. Pour cela, activer le bouton puis décocher les éléments concernés.

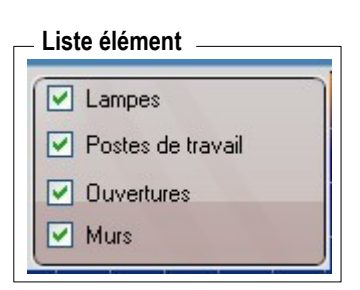

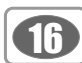

### VII 6 - Configuration des documents pour exportation ou impression

Le logiciel **LLX200** permet d'exporter ou d'imprimer les résultats obtenus sous forme de rapport de campagne. Avant de réaliser ces exportations ou impressions, il convient de procéder à quelques réglages.

Sur ce rapport de campagne, il est possible de renseigner le nom de l'entreprise, son adresse, des éventuelles observations,... Voici comment procéder :

### • Cliquer sur « Outils » puis « Configuration

des documents », la fenêtre suivante s'ouvre :

• Remplir les différents champs.

| Configuration des do                               | cuments : | ×     |
|----------------------------------------------------|-----------|-------|
| En-tête de page :<br>Raison sociale :<br>Adresse : |           |       |
| Pied de page :<br>Mentions légales :               |           |       |
| Annuler                                            | Va        | lider |

- Cliquer sur le bouton « **Société** », la fenêtre suivante s'ouvre :
- Remplir les différents champs.

| ciété :                |         |
|------------------------|---------|
| Nom / Raison sociale : |         |
| Adresse :              |         |
|                        |         |
|                        |         |
| Observations :         |         |
|                        |         |
| Annuler                | Valider |

| Exemple | de | rapport |
|---------|----|---------|
|---------|----|---------|

|                          | KIMO temporel.ldt                                                                      |                 |
|--------------------------|----------------------------------------------------------------------------------------|-----------------|
|                          | LLX200 Rapport de campagne                                                             | En-tete         |
|                          | Société / Organisme :                                                                  |                 |
|                          | KIMO                                                                                   |                 |
| Les informations sur     | ZA CASSEII                                                                             |                 |
| l'entreprise/organisme   | 4 rue jean Monnet                                                                      |                 |
| dans lequel ont été      | 31450 SAINT JEAN                                                                       |                 |
| effectuées les mesures   | Appareil :                                                                             |                 |
| annaraissent sur Le      | Type : LX200                                                                           |                 |
| desument d'impression ou | Numéro de série / Instrument : 2014-2569 Cellule : 5331354                             |                 |
| document a impression ou | Date de demier étalonnage : 22/09/2014 Numéro de certificat : 545464346879864          |                 |
| d'exportation            | Paramètres :                                                                           |                 |
|                          | Référence : 54459*7                                                                    |                 |
|                          | Type : Temporel Date de départ : 14/09/2010 09:16:10 Date de fin : 14/09/2010 17:21:48 |                 |
|                          | Durée de la mesure : 0J : 8H : 5M : 40S Sélection : 0J : 8H : 5M : 42S                 |                 |
| $\langle \rangle$        | Résultats :                                                                            |                 |
|                          | Res. du fichier : Res. de l'appareil :                                                 |                 |
| $\langle \rangle$        | Minimum : 323,0 lx Minimum : 323,0 lx                                                  |                 |
| $\langle \rangle$        | Maximum : 976,3 lx Maximum : 976,3 lx                                                  |                 |
| N N                      | Moyenne : 551,49 ix Moyenne : 551,49                                                   |                 |
|                          | Uniformité : 0,59 (min/moy) Uniformité : 0,59 (min/moy)                                |                 |
|                          | Uniformité2 : 0,33 (min/max) Uniformité2 : 0,33 (min/max)                              |                 |
|                          | Continentaire :<br>Journee ensolelitie pour la saison!                                 |                 |
| Commentaire : ex :       | $\rightarrow$                                                                          |                 |
| conditions de mesures    | Observations : FILIALE GROUPE MOKI                                                     |                 |
|                          |                                                                                        |                 |
|                          |                                                                                        |                 |
|                          | Mentions lénaies :                                                                     |                 |
|                          | mentions regimes .                                                                     | Pied de nade    |
|                          |                                                                                        | - i icu uc page |

Pour insérer un commentaire général, cliquer sur le bouton « Informations générales » et renseigner les champs.

### VII 6-1 – Exportation

L'exportation concerne :

- le tableau des valeurs en tant que fichier .txt, facilement exploitable par un tableur
- un rapport de mesure au format .pdf de tout ou partie des éléments constituants le traitement du fichier initial.

et sélectionner le mode

### Exporter le tableau des valeurs :

- Cliquer sur la flèche du bouton d'exportation
   Exporter
- « Valeur en texte ».
- Valider et enregistrer le fichier dans le répertoire « export ».
- Visionner le rapport pour contrôle.

### Exporter le rapport de mesure en pdf :

- Cliquer sur la flèche du bouton d'exportation Exporter et sélectionner le mode « Rapport en PDF ».
- Choisir la configuration souhaitée dans le cadre « Configuration du rapport ».
- Valider et enregistrer le fichier dans le répertoire « export ».
- Visionner le rapport pour contrôle.

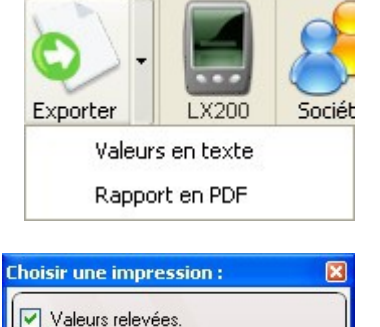

Avec non valeurs.

Représentation spatiale.

Représentation temporelle.

Avec commentaires des valeurs.

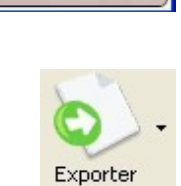

Remarque : Un clic sur l'icône concerne directement l'exportation d'un rapport PDF

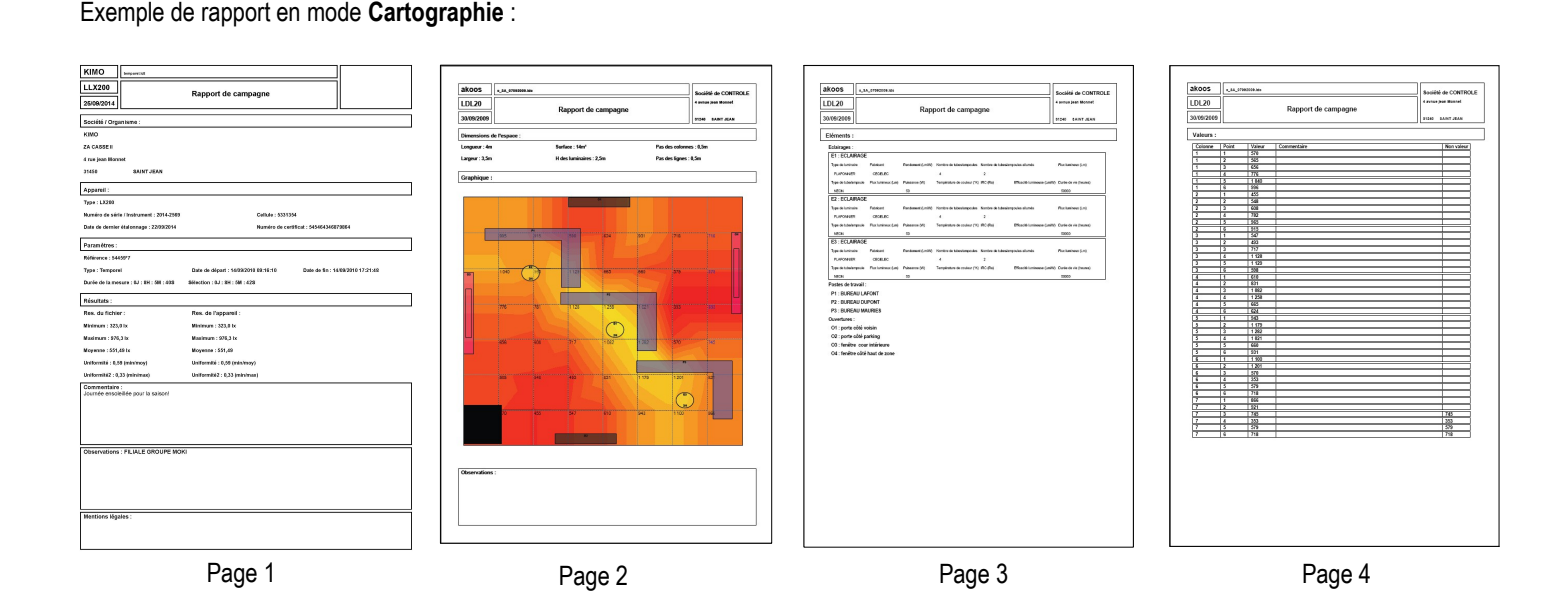

Page 1 : informations générales : cliquer sur le bouton « Informations sur la campagne » dans la barre d'outils puis remplir les champs. Les informations entrées apparaîtront automatiquement sur la 1ère page du rapport. Ces informations concernent : les numéros de série de l'appareil et de la cellule, la date du dernier étalonnage, le numéro de certificat, la référence de la campagne et un commentaire général sur le relevé. Page 2 : cartographie avec éléments dessinés, un cadre « Observation » permet des annotations particulières

Page 3 : liste des éléments de la cartographie.

Page 4 : tableau des valeurs

### VII 6-2 – Impression

L'impression concerne :

- · le tableau des valeurs
- le rapport de mesure de tout ou partie des éléments constituants le traitement du fichier initial.

### Imprimer le tableau des valeurs ou le rapport :

- Cliquer sur la flèche du bouton d'impression
- et sélectionner le
- mode « Tableau de valeurs » ou « Rapport ».
- en mode « Rapport » choisir la configuration souhaitée dans le cadre
- « Choisir une impression ».
- Valider et lancer l'impression à partir du cadre « Impression »
- Le générateur d'aperçu s'affiche pour contrôle :
- Lancer l'impression en cliquant sur l'icône « Imprimante » de l'aperçu.

### VII 7 – Fermer le fichier

Pour fermer le fichier :

- Cliquer sur Fichier.
- Cliquer sur Fermer le fichier.

NOTE

Lorsque le fichier est fermé, l'application revient à la page d'accueil du logiciel.

### VII 8 – Quitter le logiciel

Pour quitter le logiciel :

- Cliquer sur Fichier.
- Cliquer sur Quitter.

### Valeurs relevées. Avec non valeurs. Avec commentaires des valeurs. Représentation spatiale. Représentation temporelle. Annuler

Choisir une impression :

### Fermer un fichier Fichier Imprimer Exporter LX200 Ouvrir un relevé ... Ctrl+O Importer un relevé ... V Enregistrer Enregistrer sous ... х Fermer

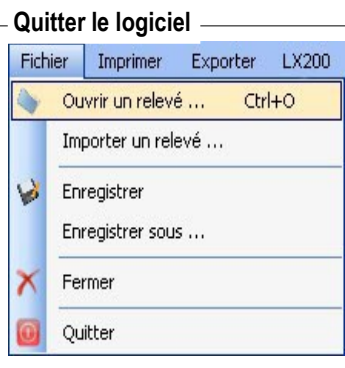

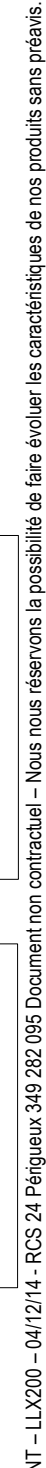

### management certifié 🌆

Système de ISO 9001 Zone industrielle - BP 1 Zone industrielle - BP 16 - 24700 MONTPON Tél. : 05 53 80 85 00 - kimo@kimo.fr

### www.kimo.fr

Alsace-Lorraine 03 88 48 16 90 Bretagne 02 99 54 77 00 Centre 02 38 23 00 40

Midi-Pyrénées 05 61 72 84 00 Nord 03 20 90 92 95 Paris Ouest 01 30 02 81 20

Paris Est 01 60 06 14 72 PACA 04 42 97 33 94 Rhône-Alpes 04 72 15 88 72

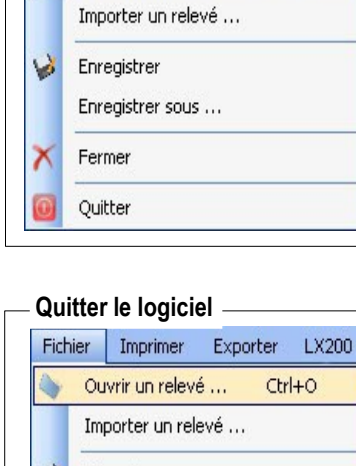

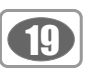